## Passo a passo:

#### 1º Abra o validador SERPB;

| Validador SER-PB (Versão 2.1.4.9)                                        |                |
|--------------------------------------------------------------------------|----------------|
| VALIDADOR SER                                                            | PB             |
| 🤣 Sintegra 🛄 Geração 🔯 Internet 🗎 SERVitual 🚯 Sobre                      |                |
| Caminho completo do programa 'Validador Sintegra'                        |                |
| C:\Program Files (x86)\Validador Sintegra 2014\ValidadorSintegra2014.exe | è              |
| Executa Validador Sintegra                                               |                |
| Posvalid.dll - Versão 2.2.9.14                                           | - 04/08/2018   |
|                                                                          | <u>F</u> echar |
|                                                                          |                |

Na tela inicial clique em Executar validador Sintegra;

OBS: O caminho do programa Validador Sintegra deve está preenchido, dependendo do sistema operacional o caminho pode mudar, mas geralmente é o seguinte:

C:\Program Files (x86)\Validador Sintegra 2014\ValidadorSintegra2014.exe

# 2º chame o arquivo que vai ser validado clicando nos (...) no final da linha (Arquivo do documento SINTEGRA;

Será apresentado a tela a seguir:

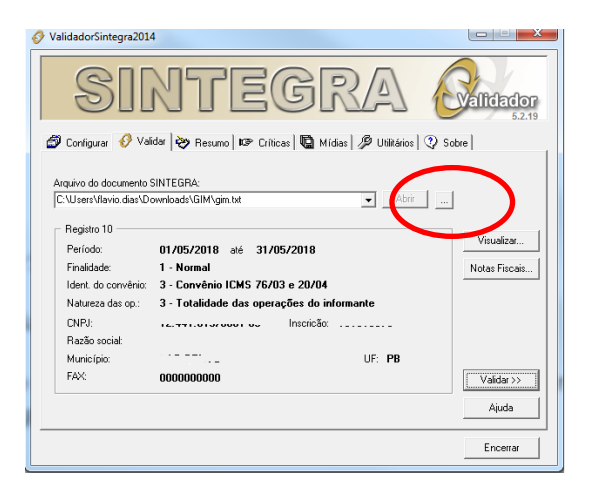

Clique no botão validar;

## 3º agora clique no botão gerar mídia:

| silidadorsintegra | 1014                      | re(                       | GR              |                   | G    | Validador<br>5.2.19                              |
|-------------------|---------------------------|---------------------------|-----------------|-------------------|------|--------------------------------------------------|
| 🦻 Configurar 🛛 🔗  | Validar ờ Re              | sumo 🕼 Crític             | as 🛛 🔁 Mídias 🗎 | 👂 Utilitários 🛛 🤇 | Sobi | e                                                |
|                   |                           | ARQUIVO ACE               | то              |                   |      | Listar:                                          |
| Registros         | Aceitos s/<br>Advertência | Aceitos c/<br>Advertência | Rejeitados      | Total             | -    | <ul> <li>Validação</li> <li>Registros</li> </ul> |
| Registro 56       | 0                         | 0                         | 0               | 0                 |      | C CEOP                                           |
| Registro 57       | 0                         | 0                         | 0               | 0                 |      | CFOP x Reg                                       |
| Registro 60       | 0                         | 0                         | 0               | 0                 |      | I                                                |
| Registro 61       | 5                         | 0                         | 0               | 5                 |      | Imprimir                                         |
| Registro 70       | 0                         | 0                         | 0               | 0                 |      |                                                  |
| Registro 71       | 0                         | 0                         | 0               | 0                 |      |                                                  |
| Registro 74       | 0                         | 0                         | 0               | 0                 |      |                                                  |
| Registro 75       | 0                         | 0                         | 0               | 0                 | 1    |                                                  |
| Registro 76       | 0                         | 0                         | 0               | 0                 |      | Gerar Mídia                                      |
| Registro 77       | 0                         | 0                         | 0               | 0                 |      |                                                  |
| Registro 85       | 0                         | 0                         | 0               | 0                 |      |                                                  |
| Registro 86       | 0                         | 0                         | 0               | 0                 |      |                                                  |
| Registro 88       | 4                         | 0                         | 0               | 4                 |      | Recibo                                           |
| 0 11 00           | 1                         | 0                         | 0               | 1                 |      |                                                  |
| Hegistro 30       |                           | -                         | 0               | 22                |      | Ainda                                            |

Nesse momento será solicitado um local onde o arquivo será salvo, esse local será solicitado após a validação em outra tela.

4º Aparecerá uma tela perguntando se deseja transmitir, coloque NÃO:

| /alidadorSintegr                                                        | a2014                 |                |                                                                                                    |                  |                        |
|-------------------------------------------------------------------------|-----------------------|----------------|----------------------------------------------------------------------------------------------------|------------------|------------------------|
| S                                                                       | INTE                  | ĒĠ             |                                                                                                    |                  | Validador<br>5.2.19    |
| 🕽 Configurar 🛛 🎸                                                        | Validar 😻 Resumo 🛙    | 🕫 Críticas 🛙 🖫 | Mídias 🥬 U                                                                                                    | tilitários 🖓 Sob | re                     |
|                                                                         | ARQUIN                | VO ACEITO      |                                                                                                    |                  | Listar:                |
| Registros                                                               | ValidadorSintegra2014 |                | -                                                                                                    | ×                | Validação<br>Registros |
| Registro 56<br>Registro 57<br>Registro 60<br>Registro 61<br>Registro 70 | Midia gerad           | la com sucesso | . Deseja transm                                                                                                    | itir agora?      | CFOP<br>CFOP x Reg     |
| Registro 71<br>Registro 74<br>Registro 75                               |                       |                | Sim                                                                                                    | Não              | Carry Midda            |
| Registro 76                                                             |                       | 0              | , in the second second s | 0                | cierar fillula         |
| Registro 95                                                             | 0                     | 0              | 0                                                                                                    |                  | Transmitir             |
| Begistro 86                                                             | 0                     | 0              | 0                                                                                                    |                  |                        |
| Begistro 88                                                             | 4                     | Ŭ,             | 0                                                                                                    | 4                | Recibo                 |
|                                                                         | 1 1                   | 0              | 0                                                                                                    | 1                |                        |
| Registro 90                                                             |                       |                |                                                                                                    |                  |                        |

Clique em encerrar na parte de baixo do formulário que apareceu e retorne para o validador.

5º Na tela do validador escolha a opção GERAÇÃO na 2ª aba, irá aparecer essa tela:

| C Interr     | et C          | claração<br>GIM | Período     | <b>Einalidade</b><br>↓ Declaração <u>N</u> ormal | <u>R</u> egime | e<br>nal      |
|--------------|---------------|-----------------|-------------|--------------------------------------------------|----------------|---------------|
|              | irtual C      | Dados Anuais    | J           | Declaração <u>R</u> etificadora                  |                | oles Naciona  |
| C:\Users\fla | vio.dias\Dowi | nloads\GIM      | sintegra    |                                                  | è              | Abrir         |
|              | <b>F</b>      | - 1:1           |             | Declarações não selecionadas                     | Relatório de   | e Conferência |
| Período      | Tipo          | Finalidade      | e Inscrição | Razão Social                                     |                | Regime de a   |
| 2018-05      | GIM           | N               |             | 3 L                                              |                | SIMPLES N     |
|              |               |                 |             |                                                  |                |               |

Nela você deve selecionar GIM, retirar o período, informar a finalidade e marcar Simples Nacional.

Após esses procedimentos, vá até onde salvou o arquivo gerado anteriormente no formato ZIP e selecione ele, clicando na figura destacada em vermelho abaixo.

| C Internet                             | Declara<br>© GIM                  | ição <u>P</u> erí           | odo Finalidade<br>✓ Declaração Normal | <u>Regime</u><br>C Normal |
|----------------------------------------|-----------------------------------|-----------------------------|---------------------------------------|---------------------------|
| © SERVirtu                             | al C Dado                         | os Anuais                   | Declaração <u>R</u> etificador        | a 💿 Simples Naciona       |
| Pasta dos arquivi<br>C:\Users\flavio.c | os gerados pelo<br>dias\Downloads | validador Sintegra<br>s\GIM | (                                     | e in                      |
|                                        | ·   •   -                         | 1:1                         | Declarações não selecionadas          | Belatório de Conferência  |
| Período                                | Tipo                              | Finalidade Inscriçã         | ão Razão Social                       | Regime de a               |
|                                        | GIM                               | N                           | 3 L                                   | SIMPLES N                 |
| 2018-05                                | _                                 |                             |                                       |                           |

Após selecionado, escolha no final da tela onde será saldo o arquivo que vai ser gerado para envio pela Servirtual.

| Validador SER-                                  | P8 (Versão 2.1.4.9)                                                                                                    | SER-PB                                                                      |
|-------------------------------------------------|----------------------------------------------------------------------------------------------------|-----------------------------------------------------------------------------|
| Sintegra Conternation                           | trual © Charação versional en construinte en construinte en const | Regime<br>○ Normal<br>☞ Simples Nacional                                    |
| C:WJsersVilav<br>III III<br>Período<br>2017: Va | io das'Download:VGIM           Image: Transmission of the selection of the selection of the sel             | Abrir           Relatório de Conferência           Becime de a           N/ |
|                                                 | Confirma a geração do arquivo de transmissão para a decla<br><u>Sim</u> <u>Não</u>                                                                                                    | aração relacionada?                                                         |
| Pasta para gr<br>C:\Users\flav                  | svação do arquivo de declarações<br>rio.dias\Downloads\GIM\                                                                                                    | alvar                                                                       |
|                                                 |                                                                                                    | <u>F</u> echar                                                              |

Confirme SIM para a geração do arquivo.

O arquivo que será salvo e será o com a extensão .atfgim, possibilitando o envio on-line pela SERVirtual.

## 6º Passo, transmissão:

Para poder transmitir a GIM, não é via esse aplicativo, todas são enviadas apenas on-line, na página da SERVIRTUAL no seguinte endereço:

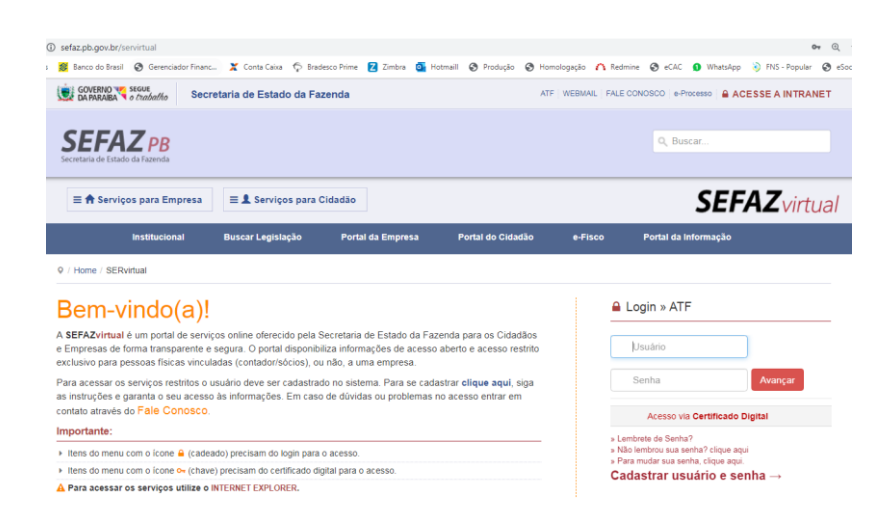

#### No menu Serviços para Empresa:

| SERvirtual                                                                         |   | rixe Estado da Fazenda                                                                                                    | ATF | WEBMAIL |
|------------------------------------------------------------------------------------|---|----------------------------------------------------------------------------------------------------|-----|---------|
| Filtrar:<br>🐷 Consulta validação de Adrenticidade                                  |   |                                                                                                    |     |         |
|                                                                                    | > |                                                                                                    |     |         |
| ⊘ e-Processo                                                                       | > | ≡ <b>1</b> Serviços para Cidadão                                                                                          |     |         |
| Na Tributos                                                                        | > |                                                                                                    |     |         |
| Cadastro                                                                           | > | Buscar Legislação Portal da Empresa Portal do Cidadão                                                                     |     | e-Fisc  |
| I Certidões                                                                        | > |                                                                                                    |     |         |
| Processos / Documentos                                                             | > |                                                                                                    |     |         |
| Documentos Fiscais                                                                 | > | online oferenido nela Secretaria de Estado da Fazenda nara os Cidadãos                                                    |     |         |
| Declarações                                                                        | ~ | gura. O portal disponibiliza informações de acesso aberto e acesso restrito<br>s (contador(cécios), ou pão, a uma empresa | 5   |         |
| Guia de Informações Mensais - GIM                                                  | > | ário deve ser cadastrado no sistema. Para se cadastrar clique aqui siga                                                   |     |         |
| Guia de Informações do Valor Adicionado -<br>GIVA                                  | > | informações. Em caso de dúvidas ou problemas no acesso entrar em                                                          |     |         |
| Guia Nacional de Informação e Apuração<br>do ICMS Substituição Tributária - GIA-ST | > |                                                                                                    | _   |         |
| Declaração Anual do Simples Nacional -<br>DASN/SIMEI/PGDAS                         | > | ) précisam do login para o acesso.<br>recisam do certificado digital para o acesso.                                       |     |         |
| Carregar GIM - On line                                                             |   | ERNET EXPLORER.                                                                                                    |     |         |
| Convênio 115                                                                       |   |                                                                                                    |     |         |

# https://www.sefaz.pb.gov.br/servirtual/declaracoes/carregar-gim-on-line

Para que possa realizar a transmissão a pessoa deve está logada no sistema com o certificado ou login e senha da empresa.